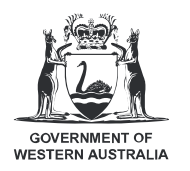

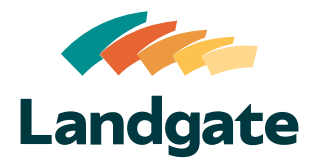

## Valuation Services Client Portal Property Search

| What is covered in this quick reference guide? |        |
|------------------------------------------------|--------|
| Performing a Property or Land Search           | Page 2 |
| Using the Interactive Map                      | Page 3 |

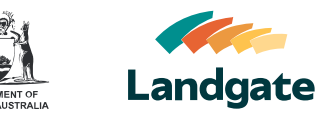

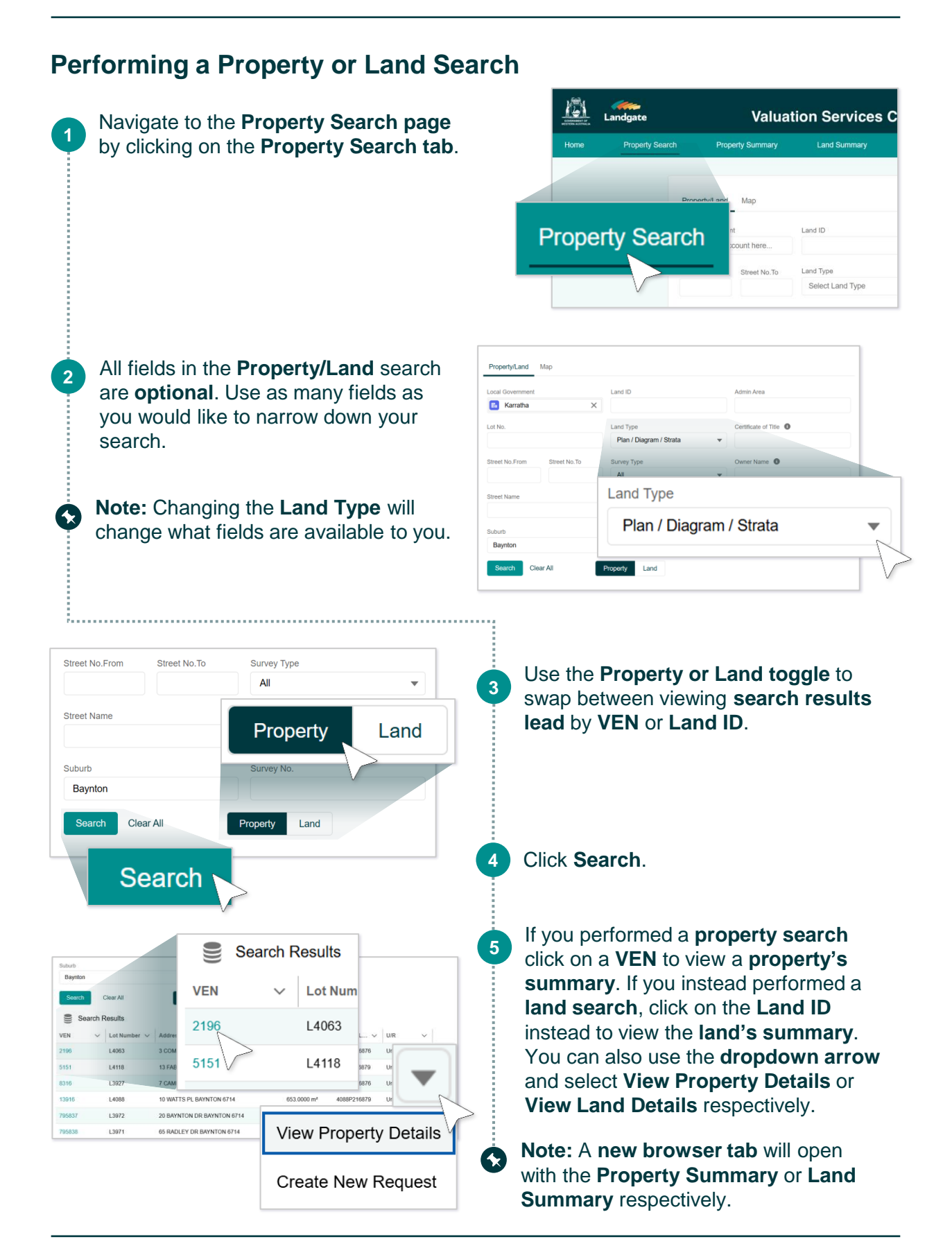

## Valuation Services Client Portal **Property Search**

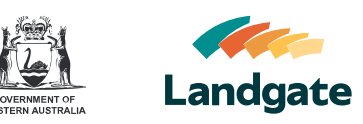

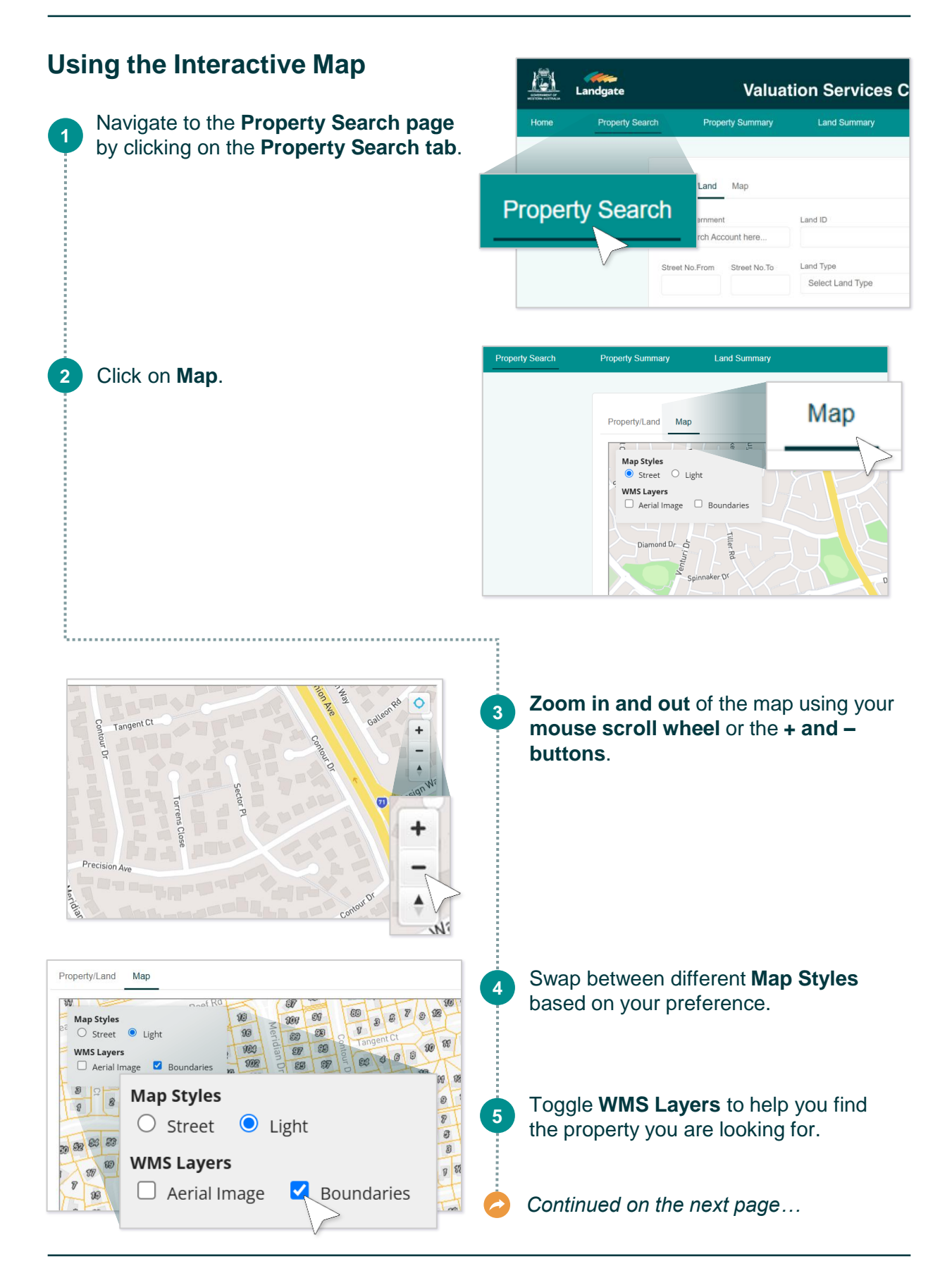

## Valuation Services Client Portal **Property Search**

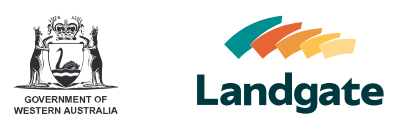

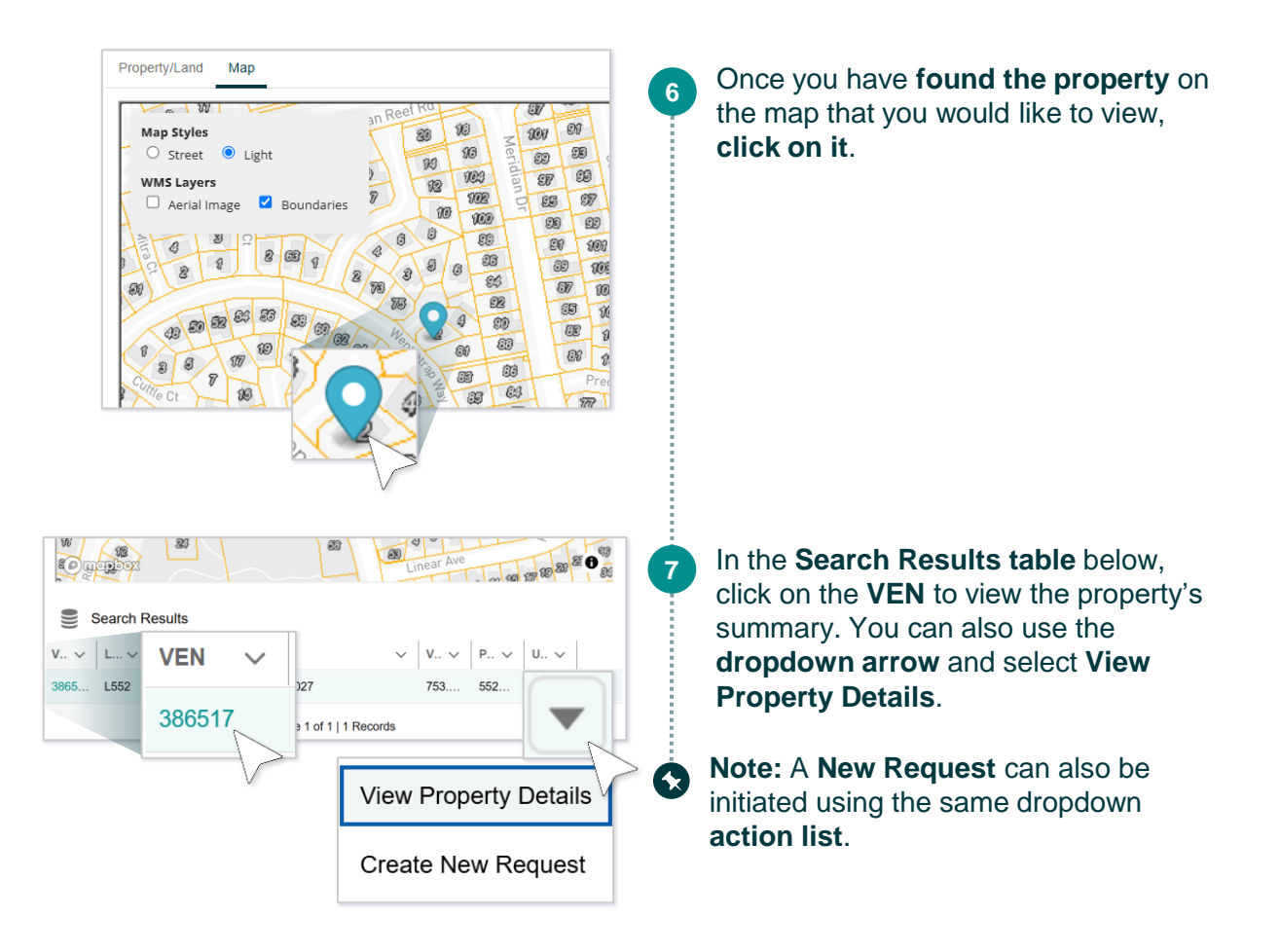